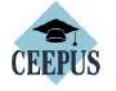

CONTACT APPLY ABOUT HOW EXPLE

To register, click here.

MY CEEPUS

FIND

We promote cooperation in the field of higher education in Central Europe.

CONTACT

Get in contact with our

National CEEPUS offices

## **FIND A NETWORK**

Find out whether your home institution participates in a CEEPUS network

Don't have an account?

Have any questions? Please check our How To.

account.

account.

## APPLY

See whether you are eligible for a CEEPUS grant

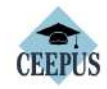

MY CEEPUS

CONTACT APPLY ABOUT HOW EXPLORE FIND

If you are new to our system you have to register first and create a new

If you have already a CEEPUS account, please log into your already existing

Click here to registe

## MY CEEPUS

Log in to your account

Account:

your CEEPUS username

Password:

your CEEPUS password

🗆 Remember me

Forgot your Accountname? Forgot your Password? You did not receive the activation email?

Login

Select mobility (only for the first registration) to get a username and password, **if you already have a username** 

and password, skip this step.

If you are not registered, please register first. Once you have your password and username, just sign in (Sign in).

Your password and username will stay with you forever, even in case of other CEEPUS mobilities in the future, so remember it well.

1

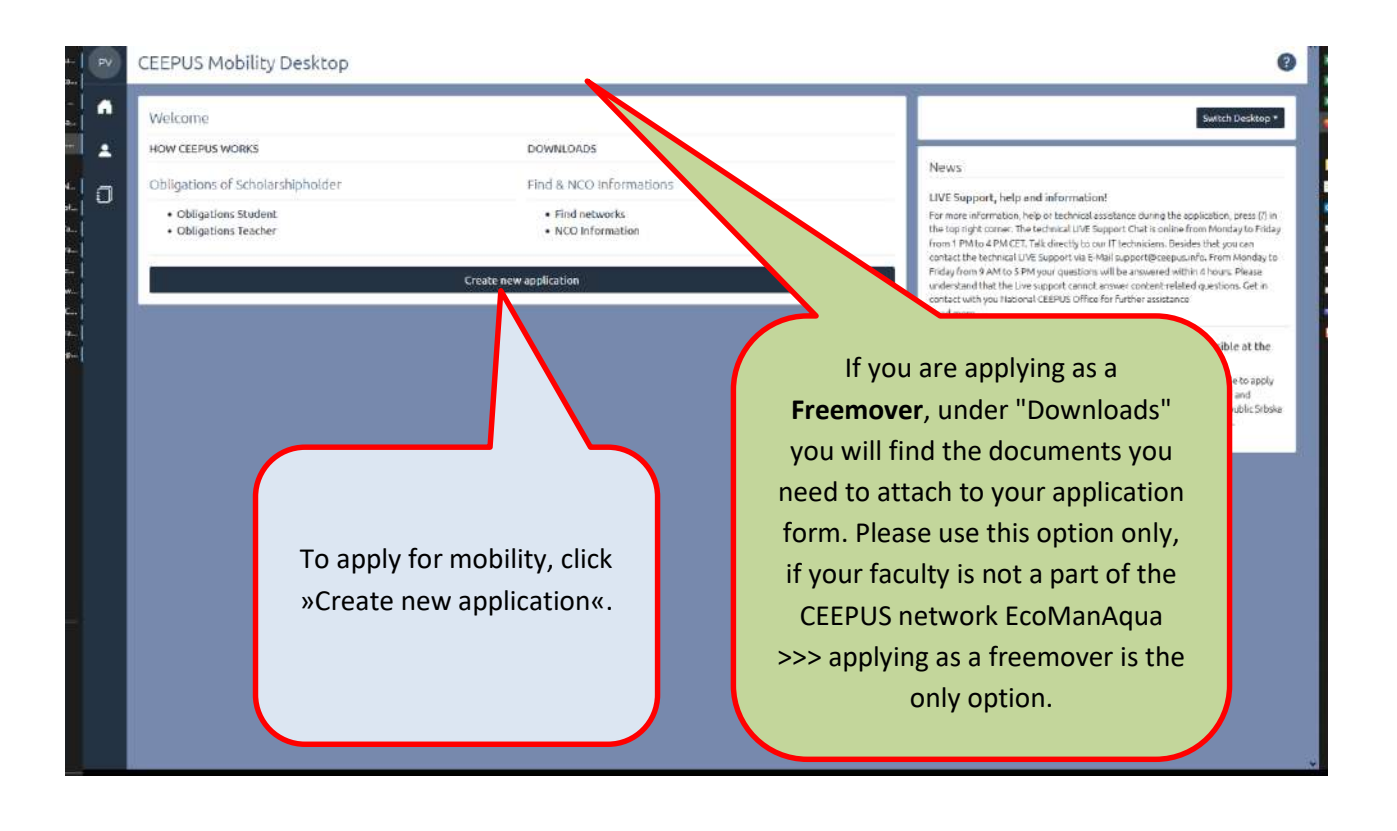

| CEEPUS Mohility Wizerd - Step 1 To ender septions are easy as ponsible for yous, the CEEPUS Mobility Water and public you through the first steps, "to can find further information on clicking the question sign on the usper right correr in the menu bar. To get takets, place choose one of the fidualing answers and then click on the button "heet steps".  Vis. Vis. Vis. Vis. Vis. Vis. Vis. Vi                                                                                                    | < | < CEEPUS Mobility Wizard                                                                                                    |                                       |
|----------------------------------------------------------------------------------------------------|---|----------------------------------------------------------------------------------------------------|---------------------------------------|
| It states applying as easy as possible for you, the CEEPES Mobility Viscand will guide you through the first steps. You can find further information on clicking the question sign on the upper right correr is the menu bat.<br>To get states, gloser shours one of the following measures and them indication? I also know the number of my CEEPUS Hetwork (= CEEPUS Hetwork Rumber: "CPNR").<br>If the cPRB is unknown, you and first lates.<br>If the optimizer ingits apply as a freemover. To my isocritique on them indication? I also know the number of my CEEPUS Hetwork (= CEEPUS Hetwork Rumber: "CPNR").<br>If the optimizer ingits apply as a freemover. To my isocritique on them indication? I also know the number of my CEEPUS Hetwork (= CEEPUS Hetwork Rumber: "CPNR").<br>If the optimizer ingits apply as a freemover. To my isocritique on the indication? If you to an elect. If applicable.<br>If you are applying as:<br>If you are applying as:<br>If you are applying as:<br>I a network mobility student (i.e. not as a freemover), select YES,<br>I a FREEMOVER, select NO.<br>Once you have selected your exchange type, for latent below.                                                                                                    | c | CEEPUS Mobility Wizard - Step 1                                                                                                    |                                       |
| To get started, please choose one of the following answers and then takk on the button "next stap".                                                                                                    | 7 | To make applying as easy as possible for you, the CEEPUS Mobility Wizard will guide you through the first steps. You can find hurther information on clicking the question sign on th                                              | he upper right corner in the menu bar |
| <ul> <li>V S.<br/>Hell apply for an melliky in an encircle network (know my hore and hord kostu bior) is doe know the number of my CEEPUS Helewark (= CEEPUS Helewark Number: CEPUS)<br/>is nu biored to apply as a freemose. To my isocaledge nether my hore institute ner my hore institute participate is a CEEPUS Helewark. The ceepus hele to apply and the apply is a free my hore institute of the ceepus hele to apply ing ass: <ul> <li>an anetwork mobility student (i.e. not as a free mover), select YES,</li> <li>a REEEMOVER, select NO.</li> </ul> </li> <li>Once you have selected your exchange type, follow the astrong type, follow the astrong helewark.</li> </ul>                                                                                                    | Ţ | To get started, please choose one of the following answers and then click on the button "next step",                                                                                                    |                                       |
| • NQ,<br>Iser janning to apply as a freemouser. To my knowledge neither my home institute participate is a CEEPUS network.<br>At: the sethware might appear a possible CEEPUS prove institution of your to select, if applicable.           Image: the sethware might appear a possible ceepus institute on my home institute participate is a CEEPUS network.         mediate           Image: the sethware might appear a possible ceepus institute on my home institute participate is a CEEPUS network.         mediate           Image: the sethware might appear a possible ceepus institute on my home institute participate is a CEEPUS network.         mediate           Image: the sethware might appear a possible ceepus institute on my home institute on a set where might appear and the set of the sethware might appear and the set of the sethware might appear and the set of the sethware might appear and the set of the sethware might appear and the set of the sethware might appear and the set of the set of the sethware might appear and the set of the set of the s | C | O YES,<br>I will apply for a mobility in an existing network () know my home and host institution) I also know the number of my CEEPUS Network (« CEEPUS Network Number, "CPNR").<br>If the CPNR is unknown, you can find it here. |                                       |
| bet the software might suggest pushing and provide induction for you to select, if quadratic<br>If you are applying as:                                                                                                    | C | O NO,<br>I am planning to apply as a freemover. To my knowledge neither my home institute nor my host institute participate in a CEEPUS network.                                                                                   |                                       |
| If you are applying as:<br>• a network mobility student (i.e. not as a<br>freemover), select YES,<br>• a FREEMOVER, select NO.<br>Once you have selected your exchange type,<br>follow the stars below:                                                                                                    |   | Nets: the software might suggest possible CEEPUS partner institutions of your home institution for you to select, if applicable.                                                                                                   |                                       |
| If you are applying as:<br>• a network mobility student (i.e. not as a<br>freemover), select YES,<br>• a FREEMOVER, select NO.<br>Once you have selected your exchange type,<br>follow the stere below:                                                                                                    | ſ | next st                                                                                                    | ep                                    |
| <ul> <li>a network mobility student (i.e. not as a freemover), select YES,</li> <li>a FREEMOVER, select NO.</li> <li>Once you have selected your exchange type, follow the store holew:</li> </ul>                                                                                                    |   |                                                                                                    |                                       |
| <ul> <li>a network mobility student (i.e. not as a freemover), select YES,</li> <li>a FREEMOVER, select NO.</li> <li>Once you have selected your exchange type, follow the store holew:</li> </ul>                                                                                                    |   |                                                                                                    |                                       |
| freemover), select YES,<br>• a FREEMOVER, select NO.<br>Once you have selected your exchange type,<br>follow the store below                                                                                                    |   | If you are applying as:                                                                                                    |                                       |
| a FREEMOVER, select NO.  Once you have selected your exchange type, follow the store below:                                                                                                    |   | If you are applying as:<br>• a network mobility studer                                                                                                    | nt (i.e. not as a                     |
| a FREEMOVER, select NO.     Once you have selected your exchange type,     follow the store below:                                                                                                    |   | If you are applying as:<br>• a network mobility studer<br>freemover) select VES                                                                                                    | nt (i.e. not as a                     |
| Once you have selected your exchange type,                                                                                                    |   | If you are applying as:<br>• a network mobility studer<br>freemover), select YES,                                                                                                    | nt (i.e. not as a                     |
| follow the store holow:                                                                                                    |   | If you are applying as:<br>• a network mobility studer<br>freemover), select YES,<br>• a FREEMOVER, select NO.                                                                                                    | nt (i.e. not as a                     |
|                                                                                                    |   | If you are applying as:<br>• a network mobility studer<br>freemover), select YES,<br>• a FREEMOVER, select NO.<br>Once you have selected you                                                                                       | nt (i.e. not as a                     |

|   | < M-AT-0037-2223-1688                                  | 07                                 |                             |                                |                                 | Ø                     |
|---|--------------------------------------------------------|------------------------------------|-----------------------------|--------------------------------|---------------------------------|-----------------------|
| • |                                                        | submit                             | •                           |                                | XML.                            |                       |
| į | 1. Basedata                                            | >                                  | 2. Personal Data            | >                              | 3. Address                      | >                     |
|   | Beserdeta<br>taeenines af 1                            | anglets (3                         | Personal Data               | complete S                     | Address<br>Talertries of 1 - 3  | completer @           |
|   | 4. Field of Study                                      | >                                  | 5. Motivation               | >                              | 6. Education                    | >                     |
|   | What exactly are you studying ou<br>overnises of 0 + 1 | r field of interest?<br>consistr @ | Motivation<br>Reserves of 1 | ieconsilete 🕁                  | Education<br>for entries of 1-9 | incomplete dy         |
|   | 7. Knowledge of Languag                                | >                                  |                             |                                |                                 | *                     |
|   | Knowledge of Languages<br>Ox entries of 1 · 9          | incomplete 🔿                       |                             |                                | All fields must b               | a graam fan a         |
|   |                                                        |                                    |                             |                                | All fields must b               | e green for a         |
|   |                                                        | Freemovers: u                      | upload to                   |                                | When all your fi                | ields are green click |
|   |                                                        | Basedata: 2x                       | Letter of                   |                                | "submit".                       |                       |
|   |                                                        | recommendat                        | ion AND 1x                  |                                |                                 |                       |
|   |                                                        | Letter of acce                     | ptance; (use PDF            | s                              |                                 |                       |
|   |                                                        | available unde                     | er Downloads                |                                |                                 |                       |
|   |                                                        | (see figure 3))                    | . Depending on              |                                |                                 |                       |
|   |                                                        | vou will need                      | to upload them              |                                |                                 |                       |
|   |                                                        | immediately c                      | or later.                   |                                |                                 | -                     |
| 0 | < F-2223-168809                                        |                                    |                             |                                |                                 | 0                     |
| • | < Basedata                                             |                                    |                             |                                |                                 | Sove                  |
|   | Host Information                                       |                                    | Host                        | institution                    |                                 |                       |
|   | Serbia                                                 |                                    | 4 Ac                        | ademy of applied studies Sabac |                                 |                       |
|   | Host Unit<br>Department for medical, business and      | technological studies              |                             |                                |                                 |                       |
| i | Exchange Information                                   |                                    |                             |                                |                                 |                       |
| l | Mobility Type                                          |                                    |                             |                                |                                 |                       |
|   | Short Term Type                                        |                                    |                             |                                |                                 |                       |
|   | -                                                      |                                    |                             |                                |                                 |                       |
|   | Freemovers                                             | s upload your                      | To dd                       | f mm f yyyy                    |                                 |                       |
|   | uocuments                                              | nere.                              |                             |                                |                                 |                       |
|   | FREEMOVER LETTER OF ACCEPTANCE                         | host institution / TEACHER LETTER  |                             |                                |                                 | Edit Upland           |
|   | PREEMOVER LETTER OF RECOMMEND                          | ATION home institution             |                             |                                |                                 | Edit Upload           |
|   |                                                        | Cancel                             |                             |                                | Save                            |                       |
|   | A                                                      |                                    |                             |                                |                                 |                       |

| Welcome                                                                                            |                                                                                                    |                                                                                                    | Switch Deski                                                                                                    |  |  |
|----------------------------------------------------------------------------------------------------|----------------------------------------------------------------------------------------------------|----------------------------------------------------------------------------------------------------|----------------------------------------------------------------------------------------------------|--|--|
| HOW CEEPUS WORKS                                                                                   | DOWNLOADS                                                                                                    |                                                                                                    |                                                                                                    |  |  |
| Obligations of Scholarshipholder                                                                   | Find & NCO Informations                                                                                                    |                                                                                                    | News                                                                                                    |  |  |
| Obligations Student     Obligations Teacher                                                        | Find networks     NCO toFormation                                                                                                    |                                                                                                    | LIVE Support, help and information!<br>For more information, help or tachnical assistance during the application, press (<br>the tay right corner. The technical LIVE Support Chait is online from Monday to for<br>from 1 PML to 4 PM CET. Tak disrectly to our (1 bechnicism, Besides that you con-<br>centant the technical LIVE Support via E-Mail support Disrections). |  |  |
|                                                                                                    |                                                                                                    | Proday from 9 AM to 5 PM your questions will be answered within 4 hours. Pleas<br>understand that the Uve support cannot answer content-related questions. Get<br>contact with you feational CEEPUS Office for further assolance<br>Read more _ |                                                                                                    |  |  |
| Unsubmitted Applications                                                                           |                                                                                                    |                                                                                                    | Bosnia and Herzegovina: mobility applications are not possible at ti                                                                                                    |  |  |
| M-AT-0037-2223-168807<br>AT-0037-18-2223 (Limbrella) - Slavic Philelogy and its Cult<br>unubmitted | and the second second se | >                                                                                                    | moment<br>Mexane of Renexal difficulties in Bosnia and Hecregosina it is not possible to ap<br>for mobility applications for the summer term 2022/21 for stays in Bosnia and<br>Hecrospoins at the moment. Only the base CERPUS Universities in the Impublic<br>University of Eartis Joula and University of East Sameral are not affected.                                  |  |  |
| F-2223-168808<br>Freemover<br>unabelitted                                                          |                                                                                                    | >                                                                                                    |                                                                                                    |  |  |
| F-2223-168809<br>Freemover<br>unsidentiful                                                         |                                                                                                    | >                                                                                                    |                                                                                                    |  |  |
|                                                                                                    | ſ                                                                                                    | You can check the status of your                                                                                                    |                                                                                                    |  |  |
|                                                                                                    |                                                                                                    | application                                                                                                    | on your desktop.                                                                                                    |  |  |